平成26年4月8日

## ■■■■■ AutoCAD カスタムコマンド紹介 ■■■■■

(その7)板取・ネット率算出コマンド

AutoCAD 上で図形を選択するだけで、ロスが最少となる板取を計算し、材料寸法とネット率を算出するコマンドです。複雑な材料の板取図およびネット率を求めたいときに便利です。

(1) プログラム (Excel ファイル) を起動します。AutoCAD 図面が立ち上がっている状態を確認して から実行ボタンをクリックします。

| 🔣   🛃 | 1 <b>17 -</b> (21 - 14 | ;  ∓   |                |                     |                         | AutoCAD板取りマクロ.xlsm - Microsoft Excel |        |           |                                |                                        |                     |                               |  |  |  |
|-------|------------------------|--------|----------------|---------------------|-------------------------|--------------------------------------|--------|-----------|--------------------------------|----------------------------------------|---------------------|-------------------------------|--|--|--|
| ファイル  | ホーム                    | 挿入 ペ   | ージ レイアウト       | 数式 デー               | タ 校閲                    | 表示 開発                                | € Offi | ceK1 Acro | bat チーム                        |                                        |                     |                               |  |  |  |
| Ē     | 从 切り取り                 |        | MS Pゴシック       | - 1                 | 1 · A A                 | = = =                                | 89×-   | 事 折り返して   | 全体を表示する                        | 標準                                     | -                   |                               |  |  |  |
| 貼り付い  | ナ<br>「 🛷 書式のコピ         | ー/貼り付け | BIU·           | 🖽 •   🦄 •           | <u>A</u> •   <u>7</u> • | E = =                                |        | 💀 セルを結合   | して中央揃え・                        | <b></b> ., ∾ ∰                         | 00. 0.◆<br>00.◆ 00. | 条件付き テーブルとして<br>書式 → 書式設定 → ス |  |  |  |
|       | クリップボード                | G.     |                | フォント                | Gi                      |                                      | 百      | 置         | Gi                             | 数値                                     | Gi                  | スタイル                          |  |  |  |
|       | C47                    | - (0   | f <sub>x</sub> |                     |                         |                                      |        |           |                                |                                        |                     |                               |  |  |  |
|       | A                      | В      | С              | D                   | E                       | F                                    | G      | Н         | I                              | J                                      | K                   | L                             |  |  |  |
| 1     | X1                     | Y1     | X2             | Y2                  | 長さ                      | レイヤー                                 | 色      |           |                                |                                        |                     |                               |  |  |  |
| 2     |                        |        |                | AutoCAD図形よりロスが最少となる |                         |                                      |        |           |                                |                                        |                     |                               |  |  |  |
| 3     |                        |        |                |                     |                         |                                      |        |           |                                | 板取りを                                   | 計算しま                | ਰ –                           |  |  |  |
| 4     |                        |        |                |                     |                         |                                      |        |           |                                |                                        |                     |                               |  |  |  |
| 6     |                        |        |                |                     |                         |                                      |        |           |                                |                                        | X                   | × ×                           |  |  |  |
| 7     |                        |        |                |                     |                         |                                      |        |           |                                | 16日                                    |                     |                               |  |  |  |
| 8     |                        |        |                |                     |                         |                                      |        |           | Arr Wester                     | - 2点日                                  |                     |                               |  |  |  |
| 9     |                        |        |                |                     |                         |                                      |        |           | 板取座                            | 標 3点目                                  |                     |                               |  |  |  |
| 10    |                        |        |                |                     |                         |                                      |        |           |                                | 4点目                                    |                     |                               |  |  |  |
| 11    |                        |        |                |                     |                         |                                      |        |           |                                |                                        |                     |                               |  |  |  |
| 12    |                        |        |                |                     |                         |                                      |        |           | お広田ワサイ                         |                                        |                     | mm                            |  |  |  |
| 13    |                        |        |                |                     |                         |                                      |        |           | 102.42.9.1                     | ^ 長さ                                   |                     | mm                            |  |  |  |
| 14    |                        |        |                |                     |                         |                                      |        |           |                                |                                        |                     |                               |  |  |  |
| 15    |                        |        |                |                     |                         |                                      |        |           |                                | 板取り                                    |                     | m²                            |  |  |  |
| 16    |                        |        |                |                     |                         |                                      |        |           | ネット計                           | 算 図形                                   |                     | m²                            |  |  |  |
| 17    |                        |        |                |                     |                         |                                      |        |           |                                | ネット 平                                  | #DI∖                | //0!                          |  |  |  |
| 18    |                        |        |                |                     |                         |                                      |        |           |                                |                                        |                     | × ×                           |  |  |  |
| 19    |                        |        |                |                     |                         |                                      |        |           | ज्य मध                         | 赤と広博                                   | ×                   | Y                             |  |  |  |
| 20    |                        |        |                |                     |                         |                                      |        |           | ×175<br>  コウロ い <sup>の</sup> デ | <ul> <li>里心圧傷</li> <li>同転士佐</li> </ul> |                     |                               |  |  |  |
| 21    |                        |        |                |                     |                         |                                      |        |           | -7 µn 7                        |                                        |                     |                               |  |  |  |
| 22    |                        |        |                |                     |                         |                                      |        |           |                                |                                        |                     |                               |  |  |  |
| 23    |                        |        |                |                     |                         |                                      |        |           |                                |                                        |                     |                               |  |  |  |
| 25    |                        |        |                |                     |                         |                                      |        |           |                                |                                        |                     |                               |  |  |  |
| 26    |                        |        |                |                     |                         |                                      |        |           |                                |                                        |                     |                               |  |  |  |

(2) 図形の選択方法を決めてボタンをクリックします。

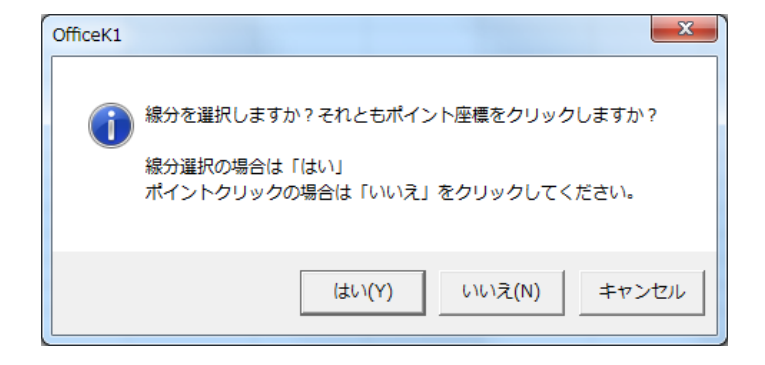

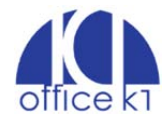

(3) AutoCAD 画面に移ります。対象となる図形を選択します。線分選択の場合は窓選択で、ポイント 選択の場合は外形構成点を順にクリックします(時計回りか反時計回りで順番に選択してください)。 下図は窓選択の例です。

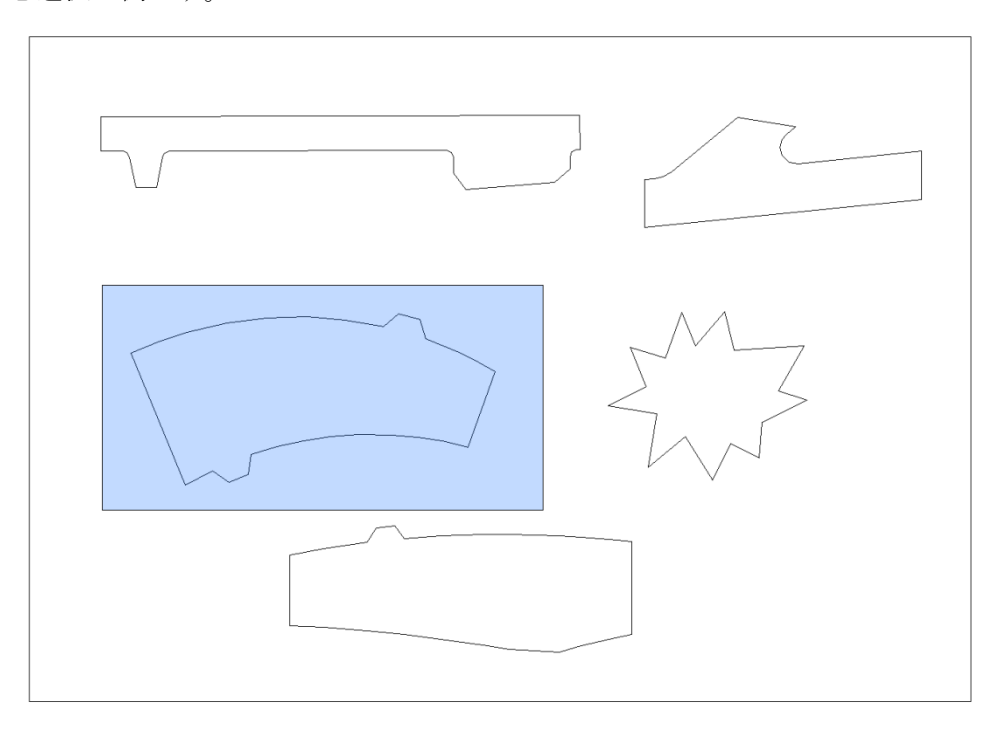

(4) Excel シートに選択した図形属性と板取計算結果が出力されます。

| - 24 | A         | В         | С         | D           | E         | F          | G   | Н | I          | J              | К        | L         |  |
|------|-----------|-----------|-----------|-------------|-----------|------------|-----|---|------------|----------------|----------|-----------|--|
| 1    | X1        | Y1        | X2        | Y2          | 長さ        | レイヤー       | 色   |   |            |                |          | 1         |  |
| 2    | 3559.9521 | 3920.4436 | 3273.2973 | 4126.5208   | 353.0422  | D-MTR-LIN  | 256 |   | AutoC      | AD図形より         | ロスが最少と   | なる        |  |
| 3    | 3273.2973 | 4126.5208 | 2785.4187 | 3865.3927   | 553.3655  | D-MTR-LIN  | 256 |   | 板取りを計算します  |                |          |           |  |
| 4    | 2785.4187 | 3865.3927 | 1810.1    | 6228.2248   | 2556.2125 | D-MTR-LIN  | 256 |   |            |                |          |           |  |
| 5    | 1810.1    | 6228.2248 | 2306.6708 | 6436.3245   | 538.4125  | D-MTR-LIN  | 256 |   |            |                |          |           |  |
| 6    | 2306.6708 | 6436.3245 | 2811.9911 | 6603.7885   | 532.3465  | D-MTR-LIN  | 256 |   |            |                | Х        | Y         |  |
| 7    | 2811.9911 | 6603.7885 | 3522.0218 | 6769.6518   | 729.1463  | D-MTR-LIN  | 256 |   |            | 1点目            | 8080.5   | 7437.9    |  |
| 8    | 3522.0218 | 6769.6518 | 4232.6397 | 6859.4874   | 716.2739  | D-MTR-LIN  | 256 |   | 板取座標       | 2点目            | 1768.4   | 6512.6    |  |
| 9    | 4232.6397 | 6859.4874 | 4949.9904 | 6875.8835   | 717.5381  | D-MTR-LIN  | 256 |   | IN ANAL DR | 3点目            | 2178.1   | 3717.9    |  |
| 10   | 4949.9904 | 6875.8835 | 5639.6875 | 6821.7764   | 691.8162  | D-MTR-LIN  | 256 |   |            | 4点目            | 8490.2   | 4643.2    |  |
| 11   | 5639.6875 | 6821.7764 | 6320.986  | Office//1   |           |            | x   |   |            |                |          |           |  |
| 12   | 6320.9869 | 6699.4807 | 6592.253  | Oncert      |           |            |     |   | 柿取サイス      | 中畐             | 6379.6   | mm        |  |
| 13   | 6592.2535 | 6932.9573 | 6967.05   |             |           |            |     |   | 10040.7175 | 長さ             | 2824.6   | mm        |  |
| 14   | 6967.059  | 6823.8312 | 7070.597  |             |           |            |     |   |            | and the second |          |           |  |
| 15   | 7070.5978 | 6481.2285 | 7635.138  |             |           |            |     |   | N7 2437433 | 板取り            | 18.020   | m²        |  |
| 16   | 7635.1386 | 6253.7568 | 8018.12   | LINE本资      | (= 27 本   |            |     |   | ネット計算      | 図形             | 12.875   | m²        |  |
| 17   | 8018.125  | 6065.2778 | 8305.392  | LINE延長      | = 16.64   | 45 m       |     |   |            | ネット率           | 71.5%    |           |  |
| 18   | 8305.3925 | 5903.9915 | 7830.564  | ज्यार्थका 🕯 | 10.075    | 20462647   |     |   |            |                |          |           |  |
| 19   | 7830.5642 | 4546.4704 | 7362.104  | 凶形回惧        | = 12.875  | 39403047 n | ן י |   |            |                | X        | Y         |  |
| 20   | 7362.1046 | 4655.4652 | 6937.185  | 板取面積        | = 18.019  | 65590840 n | i   |   | 図形         | 重心座標           | 4910.967 | 5605.2219 |  |
| 21   | 6937.1856 | 4723.5811 | 6465.135  | ネット変        | - 71 5 %  |            |     |   | フロハティ      | 回転方向           | 時計回り     |           |  |
| 22   | 6465.1359 | 4766.1039 | 5872.267  | 1.2.1.+     | - /1.5 /  | ·          |     |   |            |                |          |           |  |
| 23   | 5872.2676 | 4771.023  | 5371.003  |             |           |            |     |   |            |                |          |           |  |
| 24   | 5371.0038 | 4733.1348 | 4886.48   |             |           |            |     |   |            |                |          |           |  |
| 25   | 4886.483  | 4659.2515 | 4417.680  |             |           |            |     |   |            |                |          |           |  |
| 26   | 4417.6805 | 4551.6872 | 3961.223  |             |           | 01/        |     |   |            |                |          |           |  |
| 27   | 3961.2238 | 4411.086  | 3903.915  |             |           | OK         |     |   |            |                |          |           |  |
| 28   | 3903.9154 | 4062.7263 | 3559.952  |             |           |            |     |   |            |                |          |           |  |
| 29   |           |           |           |             |           |            |     |   |            |                |          |           |  |

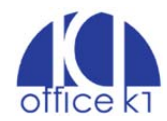

(5) AutoCAD で新規レイヤー「板取り」を追加し、板取図を自動作図します。1 重円は図形構成ポイント、ソリッド円は板取サイズに接する点、中心付近の×印は重心位置を示します。

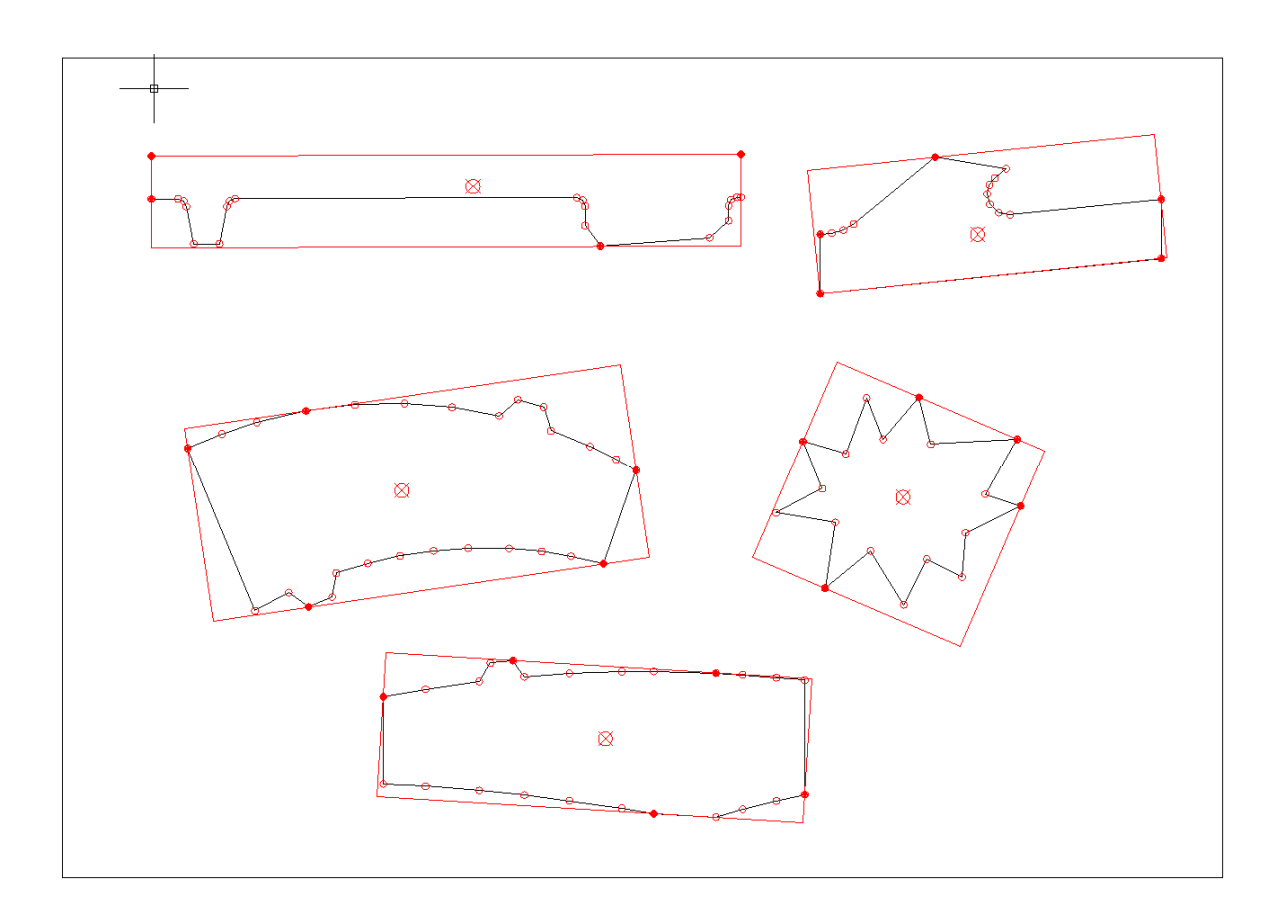

※線分選択時に図形が閉じていない場合はエラーとなり、エラー箇所に赤丸を表示します。

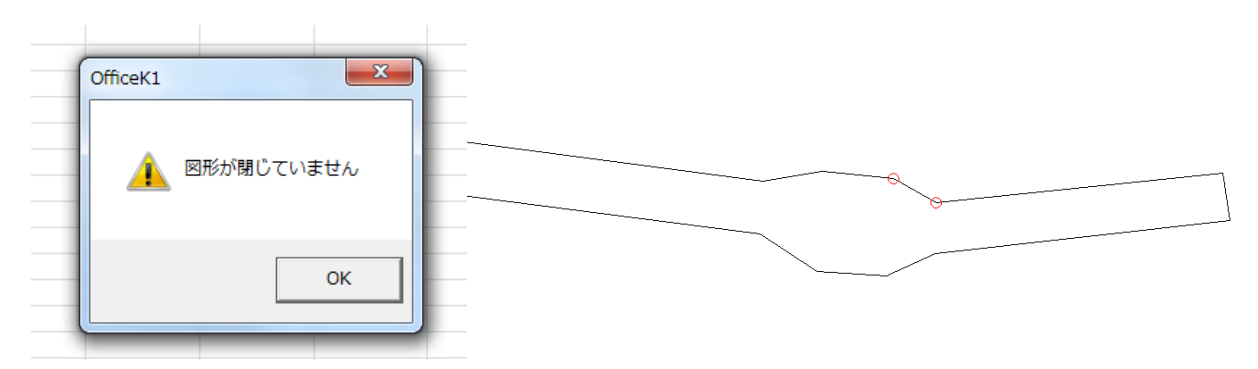

制限事項:

- ① 現バージョンでの図形選択は線分以外が未対応です。
- ② ネット率と重心計算で切り抜き穴は考慮していません。

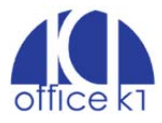